## Saving Meal and Deposit information in Daily Entry

|                            | Cart      |            |              |                                   |            | Date: 10(10/  | 2010                |
|----------------------------|-----------|------------|--------------|-----------------------------------|------------|---------------|---------------------|
|                            | Central ( | unice<br>w |              |                                   |            | Date: 10/13/. | 2010 💌              |
| ch Detail Breakfast Detail | Snacks    | Milk       | Custom Field | s Validation Warnings             | Attendance | Bank Deposit  |                     |
| eimbursable                |           |            | "<br>        | Other Sales                       |            | 17            |                     |
| Full Pay:                  | 10        |            | 10.00        | Adult Meal:                       | 0          | .00           | Total Lunch<br>Cash |
| Prepaid Full Pay:          | 0         |            |              | Teacher Meal:                     | 0          | .00           | 10.00               |
| Full Pay Charge:           | 0         | ]          |              | Employee Meal:                    | 0          | .00           |                     |
| Reduced:                   | 0         |            | .00 S        | tudent Second Mea <mark>l:</mark> | 0          | .00           | Lunch               |
| Prepaid Reduced:           | 0         |            |              | Student A                         | La Carte:  | .00           | Over/Short          |
| Reduced Charge:            | 0         |            |              | Prep                              | ayments:   | .00           | -10,00              |
| Free:                      | 0         | ]          |              | Repaid                            | Charges:   | .00.          | Lunch               |
| Student Worker Full Pay:   | Ö         |            |              | Adult A                           | La Carte:  | .00           | Deposit             |
| Student Worker Reduced:    | 0         | ]          |              | А                                 | dult Tax:  | .00           | .00                 |
| Student Worker Free:       | 0         |            |              | Misce                             | llaneous:  | .00.          | Labor Llarva        |
| Sustem Counts (Amounts)    | ß         |            | .00          | Custom                            |            | 00            |                     |

To save meal and deposit information that has been entered in the Daily Entry Screen click on Save

| 🕞 OneSource                                                                 | 🔳 🗗 🗾                                    |
|-----------------------------------------------------------------------------|------------------------------------------|
| Eile Edit Go To Quick Create Favorites Help                                 |                                          |
| Make Selection LAUSD Central Office - KIMBERLY Goebel - Communications      | NOT Connected 10/13/2010 9:53 AM         |
| Point of Ser                                                                |                                          |
| Daily Entry                                                                 |                                          |
| Accountabili                                                                | ose                                      |
| Rollover Wiz Site: 0000000 V LAUSD Central Office V                         | Date: 10/13/2010 🗸                       |
| Vending WARNING - INVALID DATA                                              |                                          |
| Lunch Detail Breakfast Detail Snacks Milk Custom Fields Validation Warnings | Attendance Bank Deposit                  |
| Reimbursable Other Sales                                                    |                                          |
| Full Pay: 10 10.00 Adult Meal:                                              | 0 Total Lunch<br>Cash                    |
| Prepaid Full Pay: 0 Teacher Meal:                                           | 0 .00 10.00                              |
| Full Pay Charges 0 Company Month                                            |                                          |
| OneSource                                                                   | Lunch                                    |
| Droppid B 2 Toyalid data entered Please see Validation Section for more     | e detail. Do you still want to continue? |
|                                                                             | -10.00                                   |
| Keduced Yes No                                                              |                                          |
|                                                                             | Lunch                                    |
| Student Worker Full Pay: 0 Adult A                                          | La Carte: .00 Deposit                    |
| Student Worker Reduced: 0                                                   | Adult Tax: .00                           |
| Student Worker Free: 0 Misc                                                 | ellaneous: .00                           |
| Custom Counts/Amounts: 00 Custom                                            | Labor Hours                              |
| Counts/Amounts:                                                             |                                          |
| Adult Earned:                                                               |                                          |
| Changes pending                                                             | Process ID: 420112                       |
| Location:// Front of the House/ Accountability/                             |                                          |
| Home Front of Back of System                                                | rts 🛛 🔐 Online Help                      |
| My Home Page in House Management Report                                     | ing Kind Answers                         |
|                                                                             |                                          |
| 🛃 start 💦 OneSource 🗿 Citibank Online - Sign                                | ()#                                      |

You will get the message above (invalid data entered. Please see Validation section for more detail. Do you still want to continue?), click on **YES** to continue.

| Doint of Por   | LAUSD Central O               | tice - KIMBE   | RLY Goebe            | I - Communications C     | Connected  |               | 1                   | 0/13/2010 9:53 AF |
|----------------|-------------------------------|----------------|----------------------|--------------------------|------------|---------------|---------------------|-------------------|
| S Point of Ser | 🔤 Daily Entry                 |                |                      |                          |            |               |                     |                   |
| Accountabili   | File Goto                     | elete 🕞 Save   | ⊷ <u>c</u> ancel   § | erint   🧼 Help   🏴 Close | e          |               |                     |                   |
| Rollover Wiz   | Site: 0000000 🔽 LAUSD         | Central Office | ~                    |                          |            | Date: 10/13/2 | 2010 🔽              |                   |
| Vending        |                               | ۷              | VARNING - IN         | VALID DATA               |            |               |                     |                   |
|                | Lunch Detail Breakfast Detail | Snacks Milk    | Custom Fie           | lds Validation Warnings  | Attendance | Bank Deposit  |                     | _                 |
|                | Reimbursable                  |                |                      | Other Sales              |            |               |                     |                   |
| 1              | Full Pay:                     | 10             | 10.00                | Adult Meal:              | 0          | 00,           | Total Lunch<br>Cash |                   |
|                | Prepaid Full Pay:             | 0              |                      | Teacher Meal:            | 0          | .00           | 10.00               |                   |
|                | Full Pay Charge:              | 0              |                      | Employee Meal:           | 0          | .00           |                     |                   |
|                | Reduced:                      | 0              | .00                  | Student Second Meal:     | 0          | .00           | Lunch               |                   |
|                | Prepaid Reduced:              | 0              |                      | Student A L              | a Carte:   | .00           | Over/Short          |                   |
|                | Reduced Charge:               | 0              |                      | Prepa                    | yments:    | .00           | -10.00              |                   |
|                | Free:                         | 0              |                      | Repaid (                 | Charges:   | .00           | Lunch               |                   |
|                | Student Worker Full Pav:      | 0              |                      | Adult A L                | a Carte:   | .00           | Deposit             |                   |
|                | Student Worker Reduced:       | 0              |                      | Âr                       | dult Tax:  |               | .00                 |                   |
| ~~~            | Student Worker Free:          | 0              |                      | Microl                   |            | 00            |                     |                   |
|                | Curtam Counts (Ilmounts)      | 0              | 00                   | Custom                   |            | .00           | Labor Hours         |                   |
|                | custom countsyamounts.        | 0              | ,00                  | Counts/Amounts:          | 0          | .00           | 0                   |                   |
|                |                               |                |                      | Adult Earned:            | 0          |               |                     |                   |
|                | Changes pending               |                |                      |                          |            |               | Docess ID: 42       | 20112             |
|                |                               |                |                      |                          |            |               |                     |                   |
|                | Location:// Front             | : of the Hous  | e/ <u>Accou</u>      | ntability/               |            |               |                     |                   |

You will see the green progress bar, when it goes away the changes have been

| ConeSource                                                                                                    | - ē 🛛    |
|----------------------------------------------------------------------------------------------------|----------|
| Elle Edit Go To Quick Create Favorites Help                                                                                                    |          |
| Make Selection LAUSD Central Office - KIMBERLY Goebel - Communications Connected 10/13/2010                                                                                                    | 10:48 AM |
| Point of Ser Daily Entry   Accountability Seech List Duew Delete Ling Save Prograded Dent Delete Ling Save Prograded Delete Ling Save Prograded Delete Ling Save Prograded Delete Ling Save Prograd Delete Ling Save Prograd Delete Ling Save Delete Ling Save Delete Ling Save Delete Ling Prograd Delete Ling Save Delete Ling Prograd Delete Ling Save Delete Ling Prograd Delete Delete Ling Prograd Delete Ling Prograd Delete Ling Save Delete Ling Prograd Delete Delete Delete Delete Ling Prograd Delete Delete Ling Prograd Delete Delete De |          |
| Location:// Front of the House/ Accountability/                                                                                                    |          |
| Home<br>My Home Page   Front of<br>Image: The House   Image: System<br>Management   Image: System<br>Reporting   Online Help<br>Find Answers                                                                                                    |          |
|                                                                                                    |          |
| 🛃 start 💿 OneSource 🗿 Ckbbank Online - Sign                                                                                                    | < e      |

At some sites the "changes pending" message does not go away and when you choose *close* the "Invalid Data entered" message comes up again. If this happens choose "NO" and close the form. Your changes were saved.